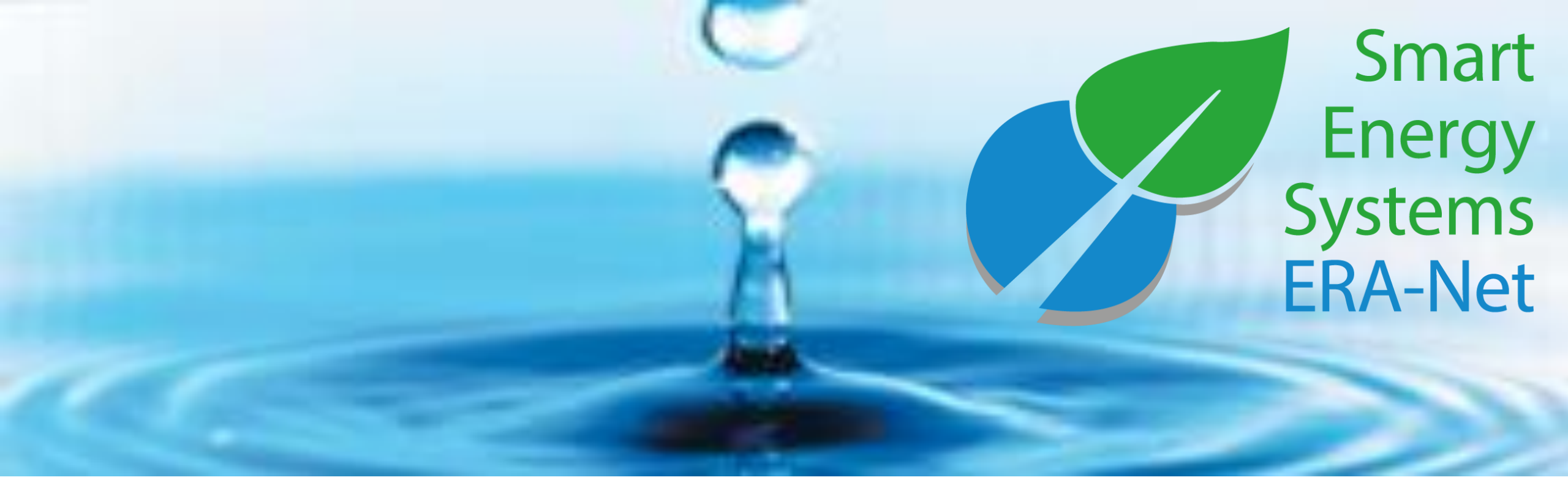

# **ERA-Net Smart Energy Systems**

**Project Reporting Manual** 

For annual reports of 2021 and final reports for 2022

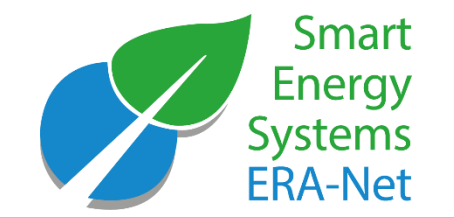

The reporting tool enables you to:

- Do the annual reporting of your ERA-Net SES project on initiative level
- Administrate your project reports
- View submitted project reports
- Develop and submit a final project report based on your annual reports

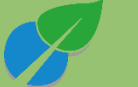

#### Software requirements

Open expera with one of the following internet browsers:

- Microsoft edge (recommended)
- Microsoft Internet Explorer 8+ (recommended)
- Google Chrome
- Mozilla Firefox

#### **Project reporter requirements**

- Registered on expera as an expert (see <u>expera user manual</u>)
- Listed as project reporter of your project (via request to <u>knowledgecommunity@eranet-smartenergysystems.eu</u> with project manager in cc)

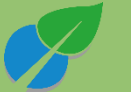

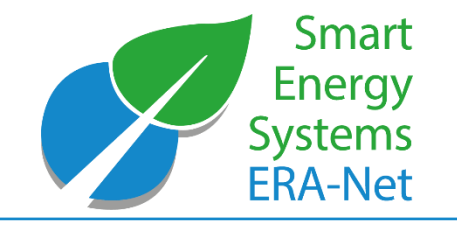

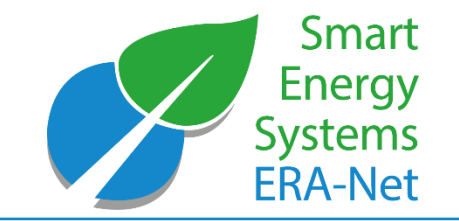

#### **Technical requirements**

- Various project reporters can contribute to the report of a project.
- → However, it is NOT possible to work in parallel at the same time within the same report changes might be lost. Please schedule with your fellow reporters who will be working in the tool at which time.

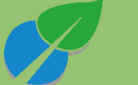

#### Important – Note before starting the reporting

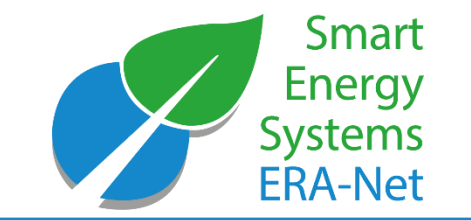

- Preview of report items: In order to inform your project team about the information to be collected, previews of the items to be included in your report are available:
   <u>RegSys Joint Call 2018 (annual/final report) // MICall19 Joint Call 2019 (annual/final report).</u>

   Please note: Only the information entered in the respective chapters of the reporting tool on expera qualifies as part of the submitted report. The preview document or any documents based on it cannot be processed.
- The three layer model and the dimensions of integration: Some report items refer to the three layers of innovation (all Joint Calls), the dimensions of integration (Joint Call 2018) and storage challenges (Joint Call 2019). For more information on these concepts, please consult the respective call text: <u>RegSys Joint Call 2018</u> / <u>MICall19 Joint Call 2019</u>.
- Did any important changes occur regarding project partners (removal / replacement / addition), the timeline (extension of runtime) or similar? Please notify us via callmanagement@eranet-smartenergysystems.eu with a filled in project change request.

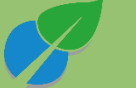

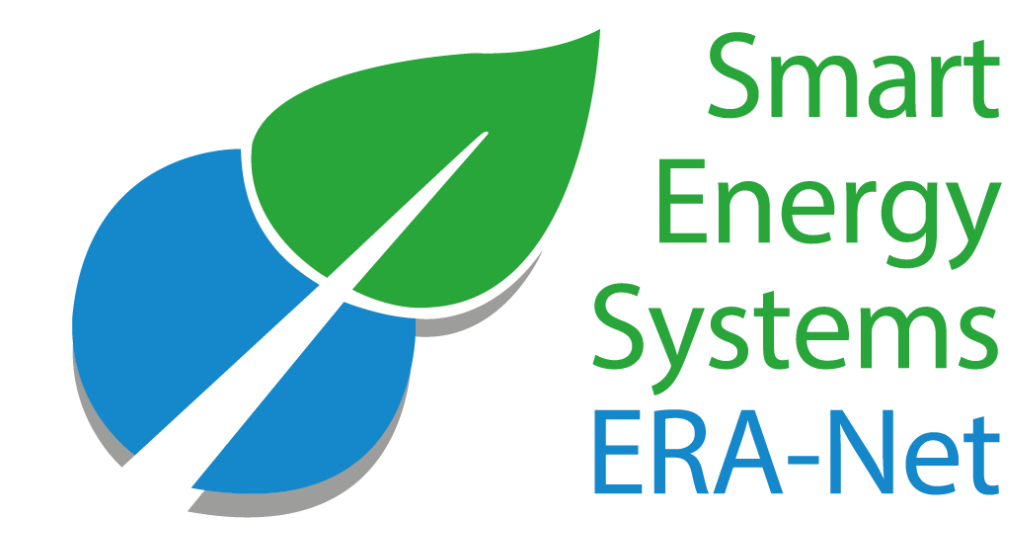

## Using the Reporting Tool

**Project Reporting Manual 2021** 

© 2022 - ERA-NET SMART ENERGY SYSTEMS

#### Enter the reporting site

- Open the expera reporting site (<u>https://expera.smartgridsplus.eu/reports</u>)
- Log in with your user credentials
- You will arrive at the reporting site of your project. If access to the reporting page is denied, you are not yet listed as project reporter. In this case, please send an email to <u>knowledgecommunity@eranet-</u> <u>smartenergysystems.eu</u> with your project manager in cc.
- If you have multiple projects, select one by clicking on the arrow in the column "select"

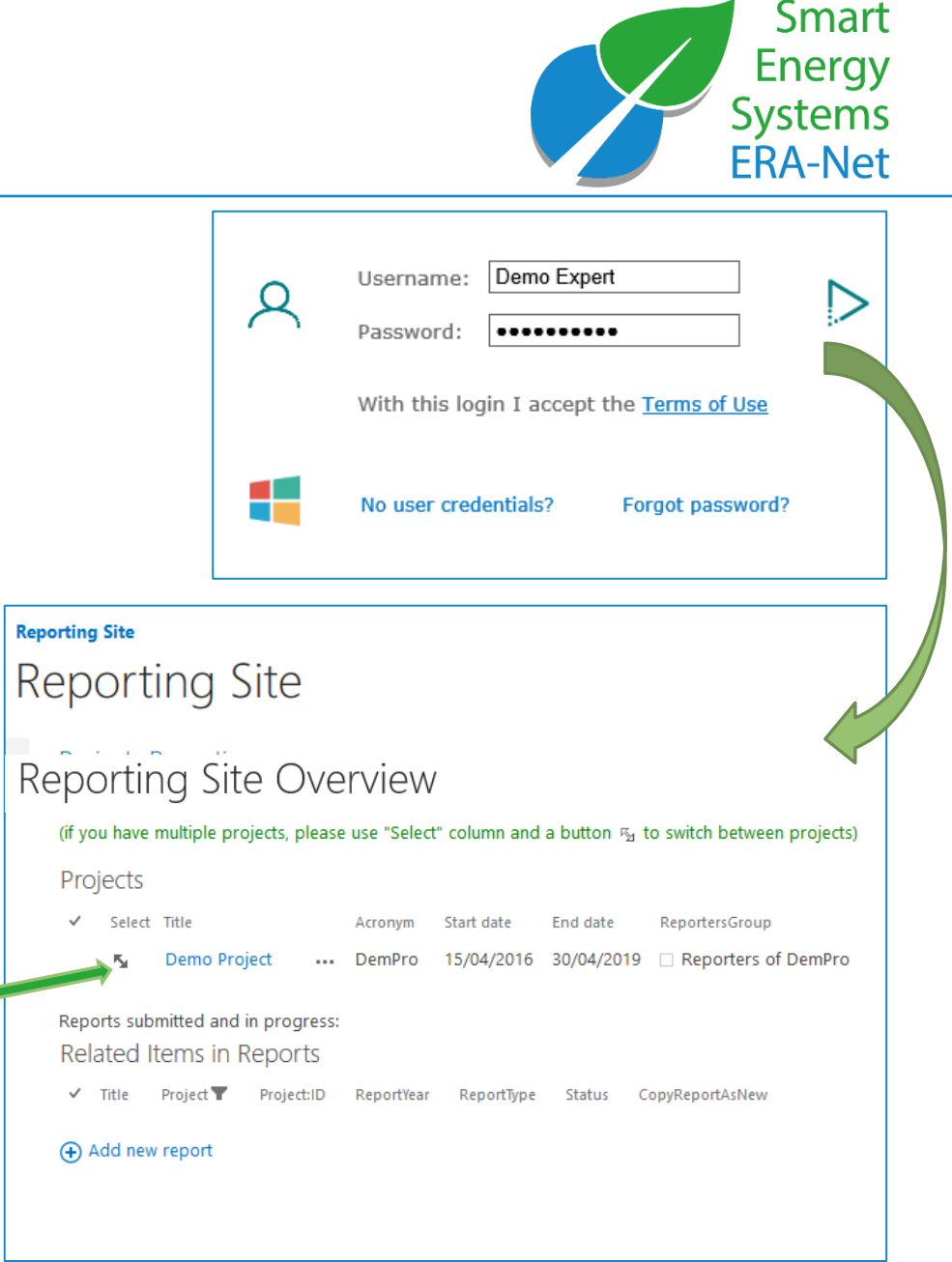

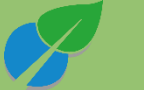

#### Add a new report

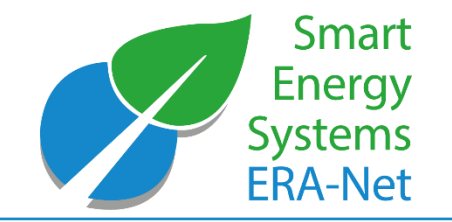

• For a new report, click (+) Add new report.

There are **different options** for new reports described on the following pages:

- page 9: Add a first annual report for a project (some Joint Call 2019 projects)
- page 10: Add an additional annual report with the option to import data from a previous report (some Joint Call 2018 projects, most Joint Call 2019 projects)
- page 11: Add a final report (some Joint Call 2018 projects, few Joint Call 2019 projects)

#### **Reporting Site**

| Reporting Site Overview                                                                |                                                                                                    |            |            |            |                     |  |  |  |  |
|----------------------------------------------------------------------------------------|----------------------------------------------------------------------------------------------------|------------|------------|------------|---------------------|--|--|--|--|
| Projects Reporting                                                                     | Projects Reporting page                                                                                                    |            |            |            |                     |  |  |  |  |
| (if you have multiple proje                                                            | (if you have multiple projects, please use "Select" column and a button $r_{\!\!\!\!\!\!\!\!\!\!\!\!\!\!\!\!\!\!\!\!\!\!\!\!\!\!\!\!\!\!\!\!\!\!\!\!$ |            |            |            |                     |  |  |  |  |
| Projects                                                                               | Projects                                                                                                    |            |            |            |                     |  |  |  |  |
| ✓ Select Title                                                                         |                                                                                                    | Acronym    | Start date | End date   | ReportersGroup      |  |  |  |  |
| N Demo Projec                                                                          | t                                                                                                    | DemPro     | 15/04/2016 | 30/04/2019 | Reporters of DemPro |  |  |  |  |
| Reports submitted and in<br>Related Items in Re<br>Title Project ▼ F<br>Add new report | progress:<br>ports<br>Project:ID                                                                                                    | ReportYear | ReportType | Status C   | opyReportAsNew      |  |  |  |  |

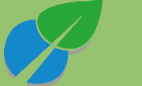

# **For a first annual report**: enter your project report details

- After clicking (+) Add new report:
- choose your ReportType: Annual (the title and reporting year will be generated automatically)
- set CopyReportAsNew: None (for your first report only)
- 3) click "save"

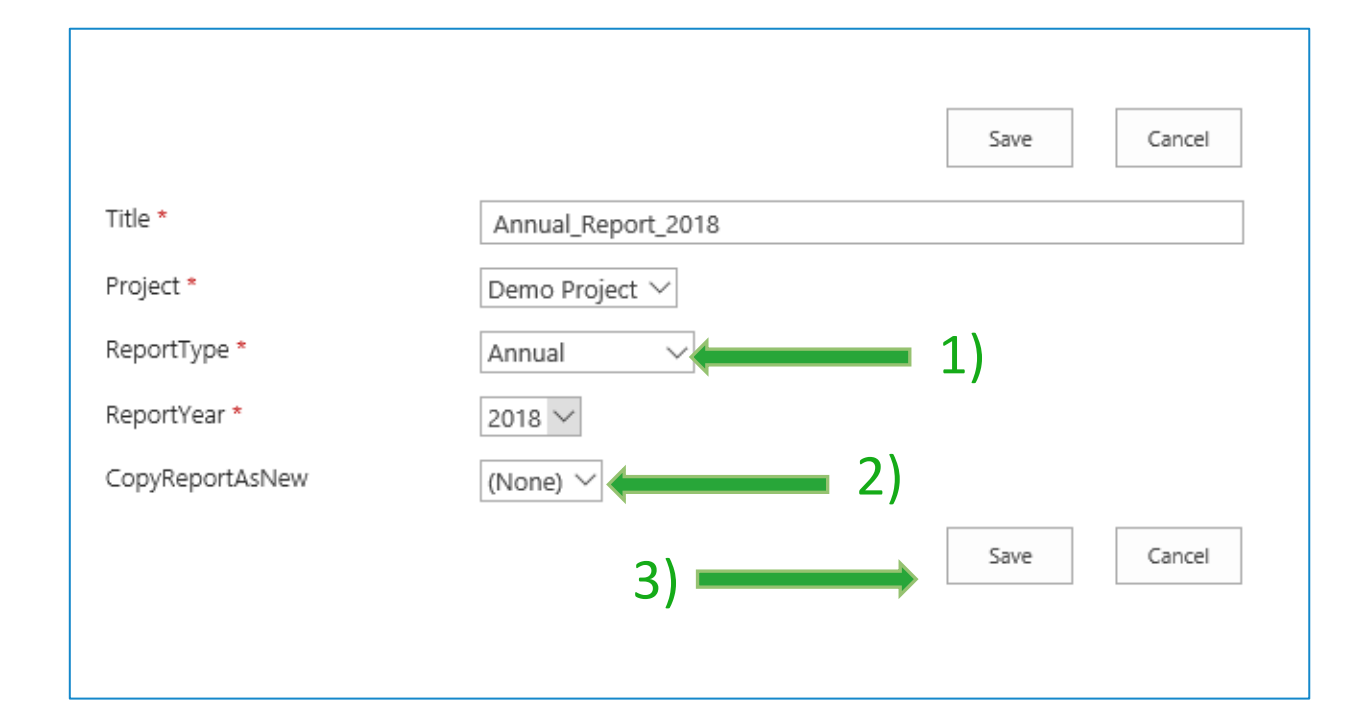

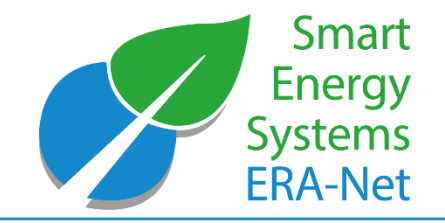

# **For an additional annual report:** import data from previous report

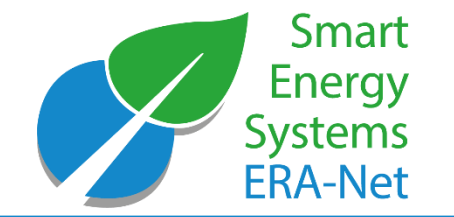

For a consecutive annual report, you can import data from the prior year by clicking "Copy as new" in the list of reports or selecting a report in "CopyReportAsNew" after adding a new

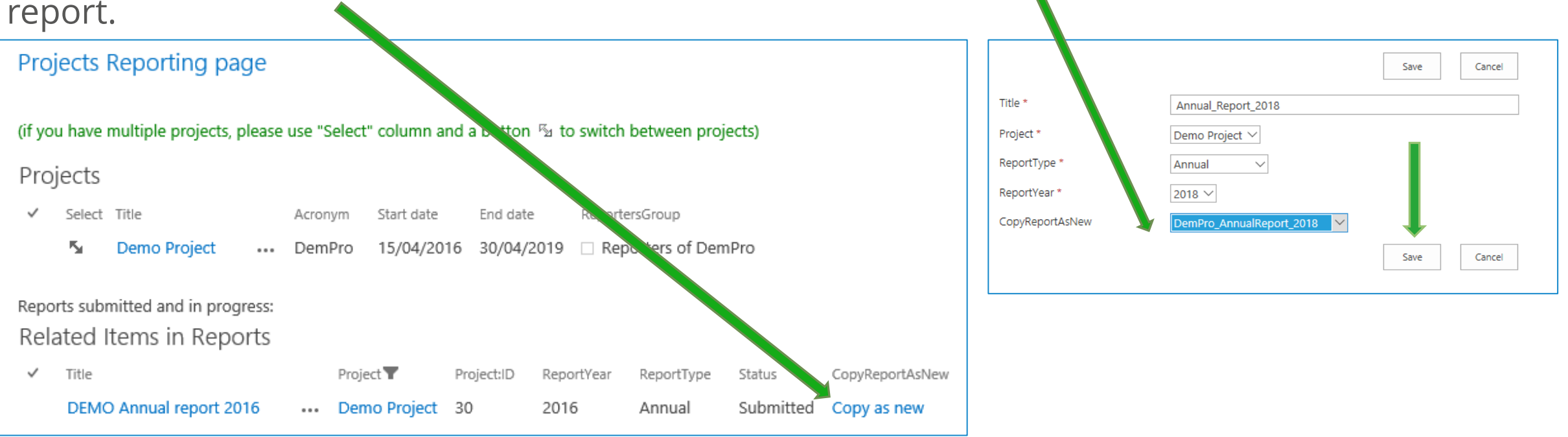

Your new report will be pre-filled with data of the previous report to be adjusted to the current status. Attachments are automatically copied to the new report (see also slides 16-19).

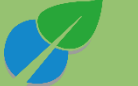

#### For a final report

- After clicking (+) Add new report:
- choose the ReportType: Final (the title and reporting year will be generated automatically)
- 2) set CopyReportAsNew: To import data from last year's project report as a starting point, select it
- 3) click "save"

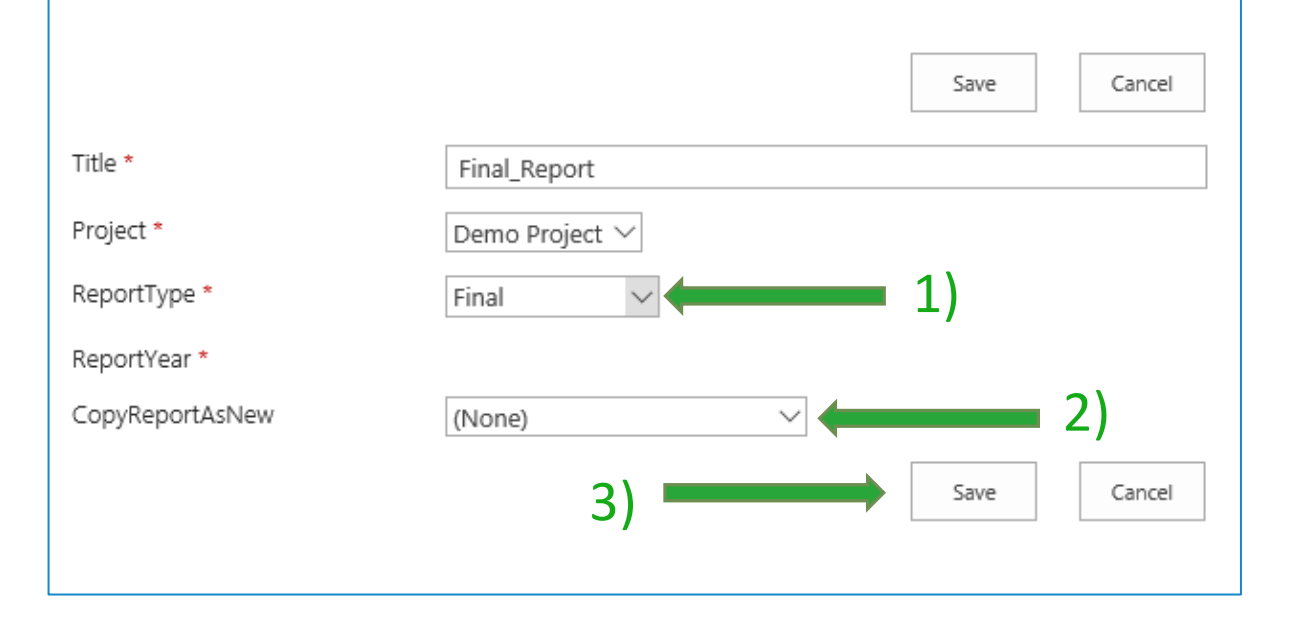

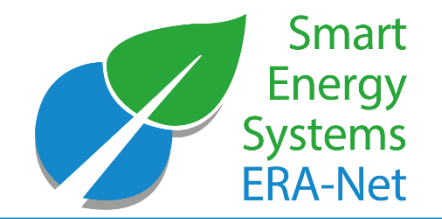

#### Edit your report

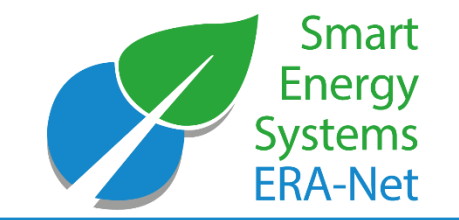

- After adding a report, it is listed on the project reporting page as a Draft
- If the report is not listed immediately, refresh the project reporting page (reload or F5)
- To fill and submit the report, click on the title of your report

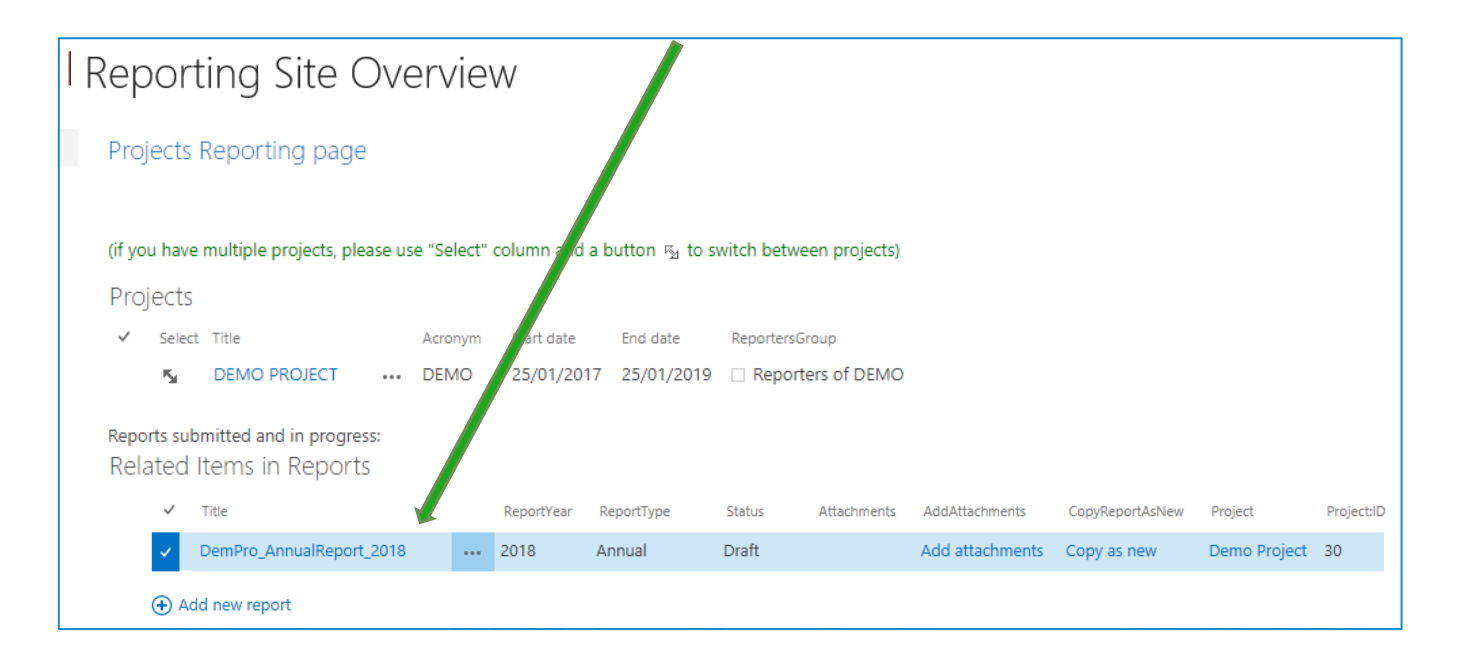

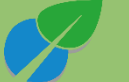

#### Agree to the terms of use

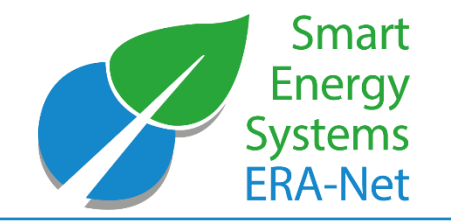

- Read the information about the use of the report
- Confirm the confidentiality agreement and the report type (see picture)

For this page and all further pages:

- Don't forget to press save prior to closing your browser or tab. After saving, you can exit the report, edit and submit it later.
- All fields marked with \* are mandatory fields. Proceeding to the next reporting page is not possible before adding information.

| go to Reporting Site Overview                                                                                                    |
|----------------------------------------------------------------------------------------------------|
|                                                                                                    |
| Start Next Save                                                                                                    |
|                                                                                                    |
| EXPERA report: DemPro_AnnualReport_2019                                                                                                    |
|                                                                                                    |
|                                                                                                    |
| The purpose of this report is to follow the progress of each project. The report will allow for support to the projects by giving feedback and to derive content for the knowledge community. Further, the information will be used to assess the impact of the ERA-<br>Net SES initiative as a whole. To that end, parts of the report will be used for the initiative's reporting to the European Commission. Reports can be made available to your respective funding agencies as they request it.                                                                                                    |
| The different sections will be processed after your submission, either by the ERA-Net SES Call Management (section 1-2) or the Knowledge Community Management (section 1, 4-6).                                                                                                    |
|                                                                                                    |
|                                                                                                    |
| Confidentiality agreement                                                                                                    |
|                                                                                                    |
| I agree that all data entered is stored in expera. Data protected by the General Data Protection Regulation (EU) 2016/679 (GDPR) will never be shared publicly without explicit consent. If there is any other information that is sensitive, please send an email to knowledgecommunity/Generate-smartenergysystemseu*                                                                                                    |
| Yes                                                                                                    |
| ○ No                                                                                                    |
|                                                                                                    |
| What type of report do you want to do? *                                                                                                    |
| Annual progress report                                                                                                    |
| Change report                                                                                                    |
| Final report                                                                                                    |
| Provide and the second second s |
| Reporting period *                                                                                                    |
| 2019                                                                                                    |
|                                                                                                    |
| Next Save 1                                                                                                    |
|                                                                                                    |

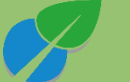

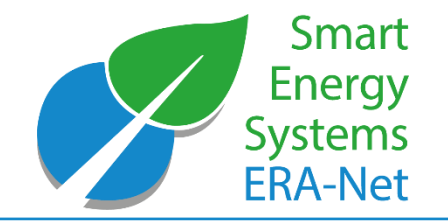

#### Navigation in the reporting tool

- After completing your project information, navigate between the report pages by using the buttons
  - "Previous" to get to the previous page
  - "Next" to get to the following page
  - **Select** the section you would like to work on in the dropdown menu
- With the button "**Save**", the content can be saved and complemented in a later stage
- To get to the overview of the reporting page and existing reports, click "go to Reporting Site Overview" (upper left corner)

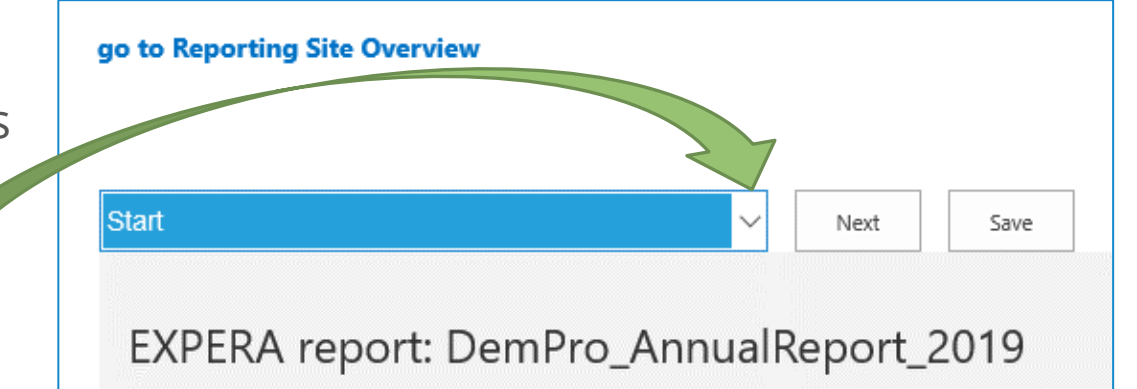

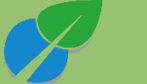

#### **Complement report information**

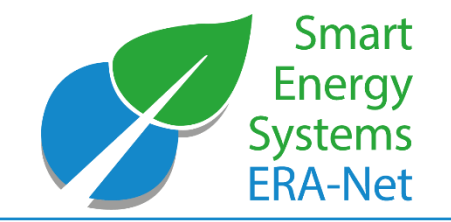

The triangle next to text boxes allows to adjust its size for better overview when adding more content

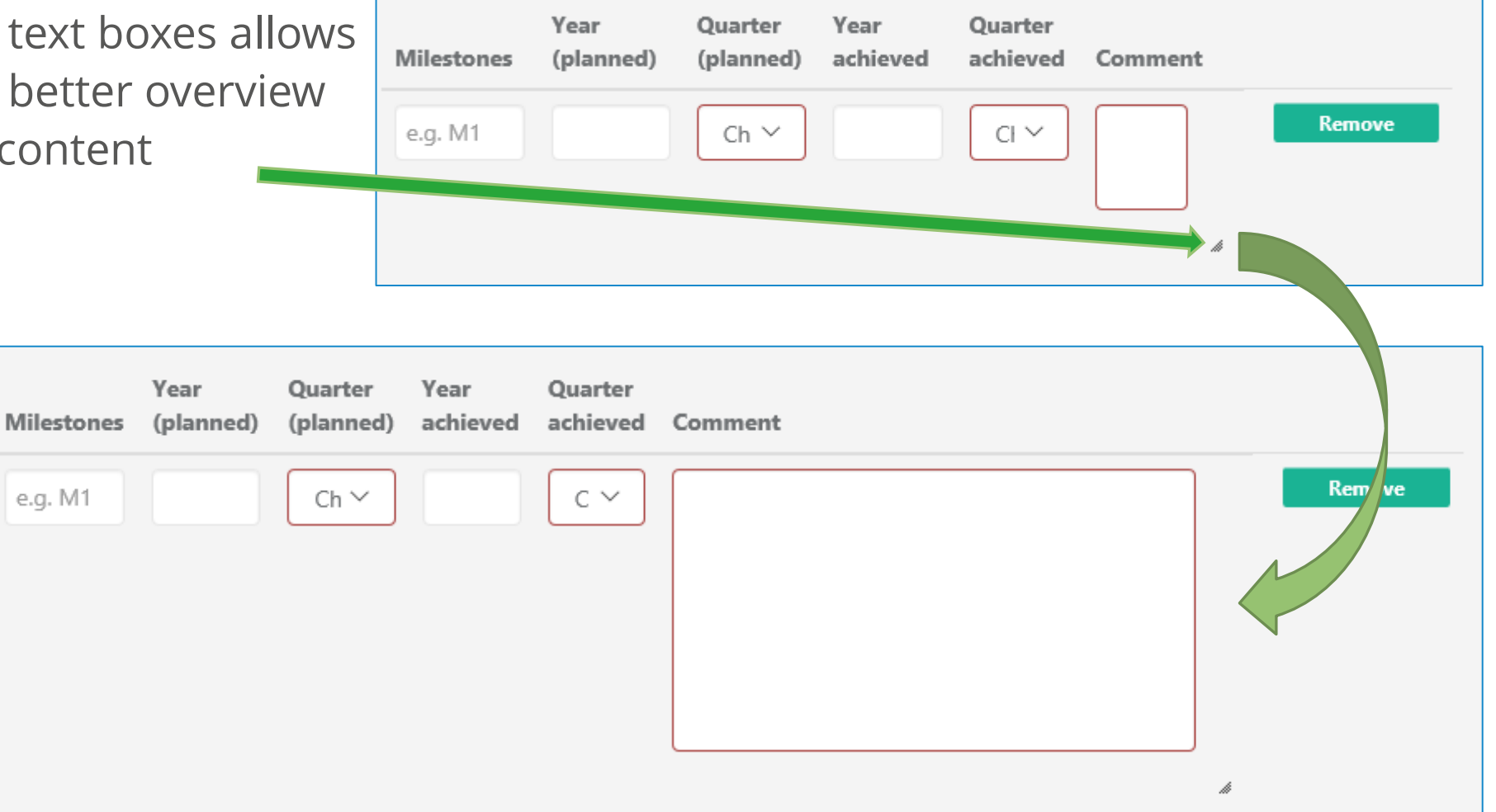

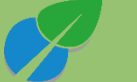

### Add background documentation to a report (I)

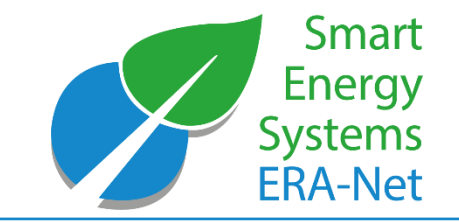

- **Please upload** all relevant public documents:
  - public deliverable(s)
  - public (final) report(s)
  - publications
  - filled project factsheet (see template for Joint Call 2018 and Joint Call 2019)
  - other relevant public documents (e.g. other dissemination reports, (peer-reviewed) papers)

#### • For final reports additionally:

- filled finalized project factsheet (see template for Joint Call 2018 and Joint Call 2019)
- filled finalized projects' template for dissemination (see template <u>here</u>)

#### • Please note:

Public documents should also be added to your project profile in the <u>expera</u> <u>project database</u>

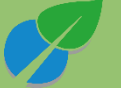

#### Add background documentation to a report (II)

- Smart Energy Systems ERA-Net
- Click on 'add attachment' in the row of the respective report on the reporting site (<u>https://expera.smartgridsplus.eu/reports</u>)
- Note: Attachments can only be added or removed before submitting the report

| Smart Grids Plus<br>ERA-Net<br>Knowledge Community<br>EXPERA | Reporting Site         Search this site           Reporting Site Overview         Search this site |                                                                                                    |                       |                         |                 |                 |  |  |  |  |
|--------------------------------------------------------------|----------------------------------------------------------------------------------------------------|----------------------------------------------------------------------------------------------------|-----------------------|-------------------------|-----------------|-----------------|--|--|--|--|
|                                                              | Projects Reportir                                                                                  | Projects Reporting page                                                                               |                       |                         |                 |                 |  |  |  |  |
|                                                              | (if you have multiple pro                                                                          | (if you have multiple projects, please use "Select" column and a button 🖄 to switch between projects) |                       |                         |                 |                 |  |  |  |  |
|                                                              | Projects                                                                                           | Projects                                                                                              |                       |                         |                 |                 |  |  |  |  |
|                                                              | ✓ Select Title                                                                                     | Acronym                                                                                               | Start date End date   | ReportersGroup          |                 |                 |  |  |  |  |
|                                                              | M DEMO PR                                                                                          | DJECT DEMO                                                                                            | 25/01/2017 24/01/201  | 9 🗌 Reporters of DEMO   |                 |                 |  |  |  |  |
|                                                              | 😼 Demo Pro                                                                                         | ect DemPro                                                                                            | 15/04/2016 30/04/201  | 9 🗌 Reporters of DemPro | 0               |                 |  |  |  |  |
|                                                              | Reports submitted and Related Items in                                                             | Reports submitted and in progress:<br>Related Items in Reports                                        |                       |                         |                 |                 |  |  |  |  |
|                                                              | ✓ Title                                                                                            | Project 🝸                                                                                             | Project:ID ReportYear | ReportType Status 🛛     | AddAttachment   | CopyReportAsNew |  |  |  |  |
|                                                              | DEMO Annual<br>report 2016                                                                         | ••• Demo<br>Project                                                                                   | 30 2016               | Annual Draft            | Add attachments | Copy as new     |  |  |  |  |
|                                                              | 🕂 Add new report                                                                                   |                                                                                                    |                       |                         |                 |                 |  |  |  |  |

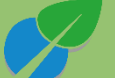

Project Reporting Manual 2021

### Add background documentation to a report (III)

Title \*

Attachments

1)

- 1) Click "Attach File" in the menu
- 2) Browse for the file you would like to upload
- Click "ok". The link to the uploaded document will show up on the subsequent window
- 4) Click on 'save' to add the document as attachment or 'delete' to delete the file

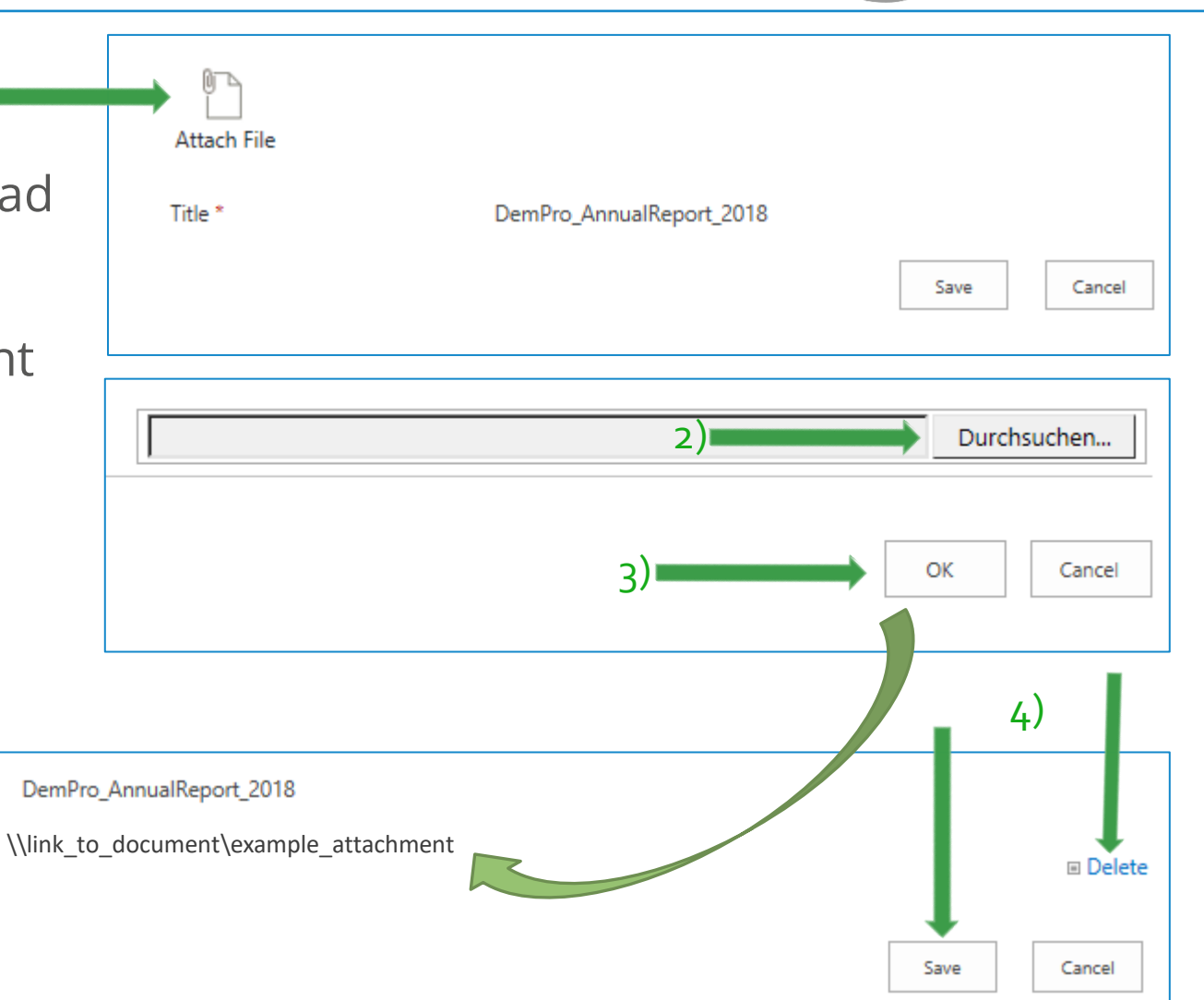

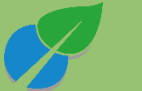

Smart Energy Systems

**ERA-Net** 

### Add background documentation to a report (IV)

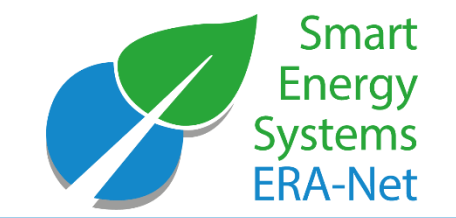

- View uploaded documents under 'add attachments'
- Upload further documents by repeating the previous steps

| Reporting Site Overview |                                                                                                    |       |             |  |            |            |           |             |                  |                 |              |           |
|-------------------------|----------------------------------------------------------------------------------------------------|-------|-------------|--|------------|------------|-----------|-------------|------------------|-----------------|--------------|-----------|
| Pro                     | Projects Reporting page                                                                                        |       |             |  |            |            |           |             |                  |                 |              |           |
| (ifyd<br>Pro            | (if you have multiple projects, please use "Select" column and a button 🖏 to switch between projects) Projects |       |             |  |            |            |           |             |                  |                 |              |           |
|                         | S DemPro Demo Project 15/04/2016 30/04/2019 □ Reporters of DemPro                                              |       |             |  |            |            |           |             |                  |                 |              |           |
| <sub>Repo</sub><br>Rel  | Reports submitted and in progress:<br>Related Items in Reports                                                 |       |             |  |            |            |           |             |                  |                 |              |           |
| ~                       | Title                                                                                                    |       |             |  | ReportYear | ReportType | Status    | Attachments | AddAttachm       | CopyReportAsNew | Project      | ProjectID |
|                         | DemPro_A                                                                                                    | nnual | Report_2018 |  | 2018       | Annual     | Submitted | U           | View attachments | Copy as new     | Demo Project | 30        |
| æ                       | (→) Add new report                                                                                             |       |             |  |            |            |           |             |                  |                 |              |           |

• Please note:

Public documents should also be added to your project profile in the <u>expera project</u> <u>database</u>

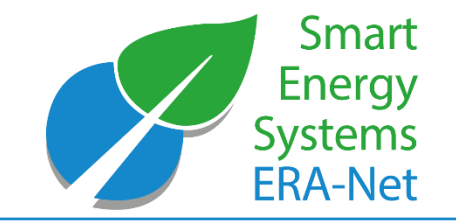

3)

- Once the report has been completed, it must be submitted and confirmed. To do so, click "preview and submit" on the last reporting page
- 2) Click "print" to preview and print a PDF or paper copy of the report prior to submission
- 3) Click "submit (report becomes read-only, attachments cannot be uploaded anymore)" to submit the report. After clicking this button, you cannot adjust the report nor its attachments anymore.

| 1)                               | Your report is now ready to be submitted!                                                                                 |     |
|----------------------------------|----------------------------------------------------------------------------------------------------|-----|
| Previous Save Preview and submit | No, it is not ready, I want to fix some things Go back to report editing                                                  |     |
|                                  | Yes, it is done, I want to submit final version Submit (report becomes read-only, attachments cannot be uploaded anymore) | int |
|                                  |                                                                                                    |     |
| 2) 📂                             |                                                                                                    |     |

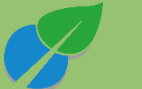

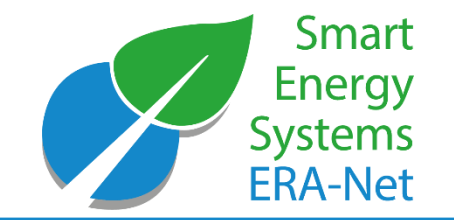

2)

🔒 Print

After submitting your report, a PDF version can be downloaded.

- 1) Click on the title to open your submitted report on the reporting page
- 2) Scroll to the bottom of the report and click "print"

|    | Projects Reporting page                                                                               |                                                                                             |
|----|----------------------------------------------------------------------------------------------------|---------------------------------------------------------------------------------------------|
|    | (if you have multiple projects, please use "Select" column and a button 🗞 to switch between projects) |                                                                                             |
|    | Projects                                                                                              |                                                                                             |
|    | ✓ Select Title Acronym Start date End date ReportersGroup                                             |                                                                                             |
|    | 😼 Demo Project DemPro 15/04/2016 30/04/2019 🗆 Reporters of DemPro                                     | order to boost uptake of your project results and solutions (you may choose more than one): |
|    |                                                                                                    | on living labs here: https://enoll.org/about-us/)                                           |
|    | Related Items in Reports                                                                              |                                                                                             |
| 1) | ✓ Title Project▼ Project:ID ReportYear ReportType Status CopyReportAsNew                              |                                                                                             |
|    | DEMO Annual report 2016 Demo Project 30 2016 Annual Submitted Copy as new                             |                                                                                             |
| l  | Our project is not interested in any or the mentioned activities                                      |                                                                                             |
|    |                                                                                                    |                                                                                             |
|    |                                                                                                    |                                                                                             |
|    |                                                                                                    |                                                                                             |
|    |                                                                                                    |                                                                                             |

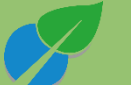

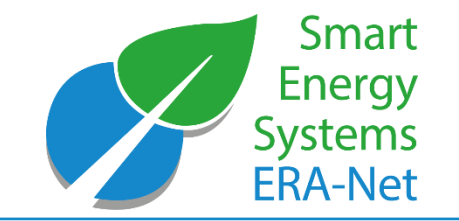

If you have technical questions or questions regarding sections 3-7 in the reporting, please contact

Support Team of ERA-Net Smart Energy Systems: Contact: Katharina Reffel and Alisa Utz E-mail: knowledgecommunity[at]eranet-smartenergysystems.eu

If you have questions regarding sections 1-2 in the reporting, please contact:

Call Management of ERA-Net Smart Energy Systems: Contact: Nordic Energy Research E-mail: callmanagement[at]eranet-smartenergysystems.eu

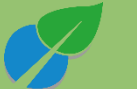

### **Funding Partners**

Smart Energy Systems ERA-Net

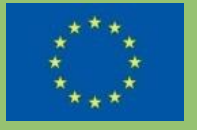

This initiative has received funding from the European Union's Horizon 2020 research and innovation programme under grant agreements no. 646039 and no. 775970.

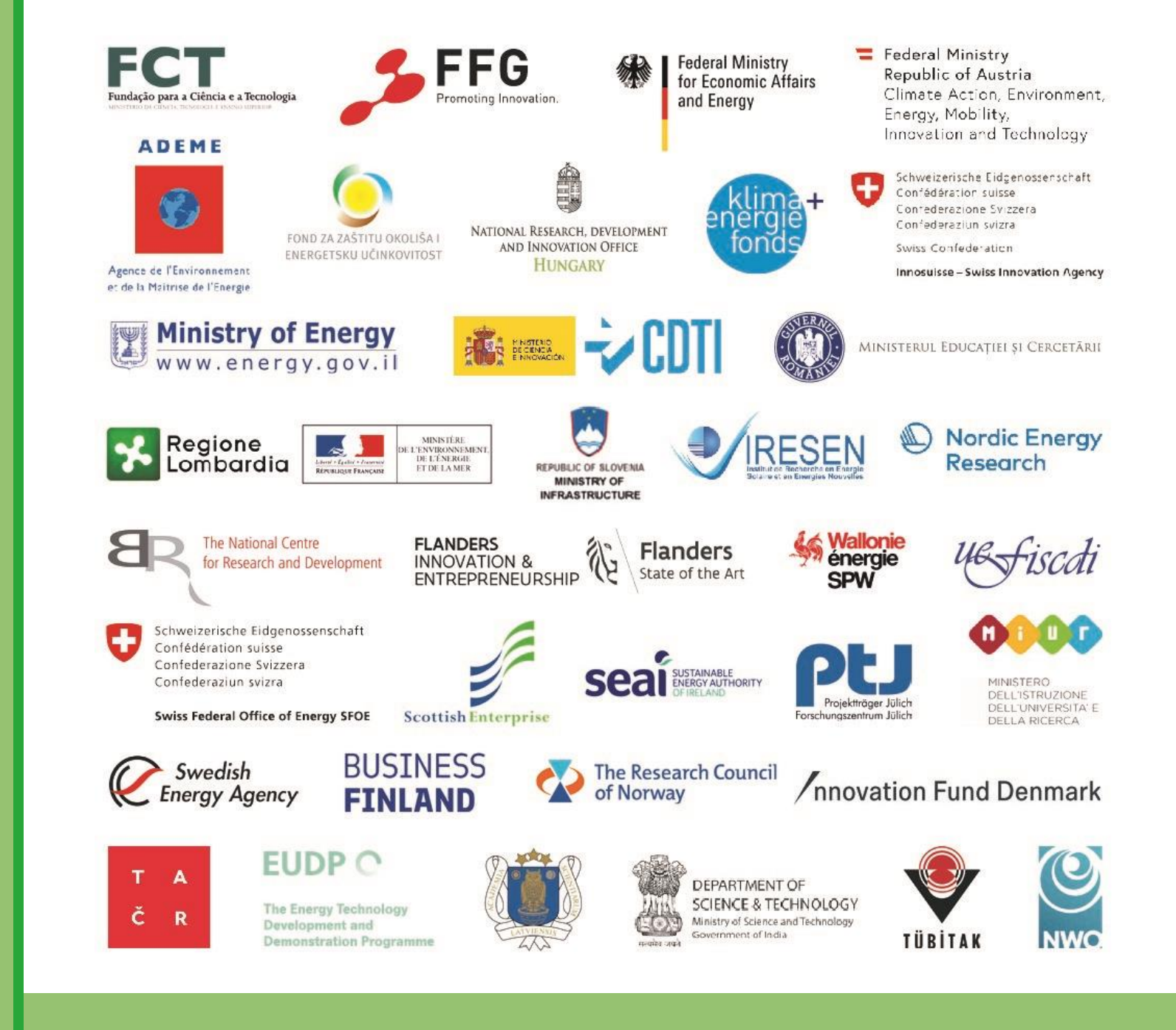